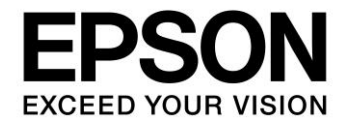

**CMOS 32-BIT SINGLE CHIP MICROCONTROLLER** 

# S1C31 Family Peripheral Circuit Sample Software Manual

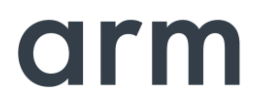

SEIKO EPSON CORPORATION

# Evaluation board/kit and Development tool important notice

- 1. This evaluation board/kit or development tool is designed for use for engineering evaluation, demonstration, or development purposes only. Do not use it for other purposes. It is not intended to meet the requirements of design for finished products.
- 2. This evaluation board/kit or development tool is intended for use by an electronics engineer and is not a consumer product. The user should use it properly and in a safe manner. Seiko Epson dose not assume any responsibility or liability of any kind of damage and/or fire coursed by the use of it. The user should cease to use it when any abnormal issue occurs even during proper and safe use.
- 3. The part used for this evaluation board/kit or development tool may be changed without any notice.

# NOTICE

No part of this material may be reproduced or duplicated in any form or by any means without the written permission of Seiko Epson. Seiko Epson reserves the right to make changes to this material without notice. Seiko Epson does not assume any liability of any kind arising out of any inaccuracies contained in this material or due to its application or use in any product or circuit and, further, there is no representation that this material is applicable to products requiring high level reliability, such as, medical products. Moreover, no license to any intellectual property rights is granted by implication or otherwise, and there is no representation or warranty that anything made in accordance with this material will be free from any patent or copyright infringement of a third party. When exporting the products or technology described in this material, you should comply with the applicable export control laws and regulations and follow the procedures required by such laws and regulations. You are requested not to use, to resell, to export and/or to otherwise dispose of the products (and any technical information furnished, if any) for the development and/or manufacture of weapon of mass destruction or for other military purposes.

Arm, Cortex, Keil and μVision are registered trademarks of Arm Limited (or its subsidiaries) in the US and/or elsewhere. IAR Systems, IAR Embedded Workbench, C-SPY, I-jet, IAR and the logotype of IAR Systems are trademarks or registered trademarks owned by IAR Systems AB. SEGGER and J-Link are trademarks or registered trademarks of SEGGER Microcontroller GmbH & Co. KG. All rights reserved. All brands or product names mentioned herein are trademarks and/or registered trademarks of their respective companies.

"Reproduced with permission from Arm Limited. Copyright © Arm Limited"

©SEIKO EPSON CORPORATION 2021, All rights reserved.

# **Table of Contents**

| 1. ( | Over  | ſview                                                | 1        |
|------|-------|------------------------------------------------------|----------|
| 1.1  | 0     | perating Environment                                 | 1        |
| 2 F  | Perip | oheral circuit sample software package configuration | 2        |
| 2.1  | F     | older configuration                                  | 2        |
| 2.2  | Sa    | ample Software configuration                         | 3        |
| 2.3  | E١    | valuation board settings                             | 4        |
| 3 F  | Perip | oheral circuit sample software execution             | 5        |
| 3.1  | A     | dvance preparation                                   | 5        |
| 3    | 5.1.1 | Software download                                    | 5        |
| 3    | .1.2  | Hardware Connections                                 | 5        |
| 3    | .1.3  | Connection with USB adapter for UART                 | 5        |
| 3.2  | E     | xecution procedure by IAR EWARM                      | 7        |
| 3    | .2.1  | Start IAR EWARM                                      | <u>7</u> |
| 3    | .2.2  | Workspace Open                                       | 7        |
| 3    | 2.3   | Active Project Selecting                             | o o      |
| 3    | 2.4   | Flash Loader Setting                                 |          |
| 3    | .2.6  | Project Build                                        |          |
| 3    | .2.7  | Project Download and Debug                           | 12       |
| 3.3  | E     | xecution procedure by KEIL MDK-ARM (µVision)         |          |
| 3    | .3.1  | Start MDK-ARM (µVision)                              |          |
| 3    | .3.2  | Workspace Open                                       | 13       |
| 3    | .3.3  | Active Project Selecting                             | 14       |
| 3    | .3.4  | Debug Probe Setting                                  |          |
| 3    | 5.3.5 | Flash Loader Setting                                 |          |
| 3    | .3.0  | Project Dound and Debug                              | 17<br>۱۵ |
| 3    |       |                                                      | 10       |
| 4 F  | Perip | oheral circuit sample software                       | 19       |
| Revi | sior  | ו History                                            | 20       |

# 1. Overview

This manual describes how to use the peripheral circuit sample software included in the S1C31xxx peripheral circuit sample software package. The peripheral circuit sample software is intended to show how to use the peripheral circuit library to control the S1C31xxx peripheral circuits.

In addition to this manual, please also refer to the following.

- S1C31xxx Technical Manual ... Microcontroller details. Available from Seiko Epson website.
- S5U1C31xxxTx Manual ... Evaluation Board details. Available from Seiko Epson website.
- Manual for debug probe and integrated development environment

# 1.1 Operating Environment

Before running the peripheral circuit sample software, prepare the following components:

- Evaluation Board
  - S5U1C31xxxTx evaluation board equipped with S1C31 Family
- Debug Probes \*1
  - IAR Systems I-jet or SEGGER J-Link
- Integrated Development Environment
  - IAR Embedded Workbench for ARM<sup>®</sup> (IAR EWARM) or MDK-ARM<sup>®</sup> (uVision)
- S1C31 Setup Tool Package
  - Flash loader and configuration files (.svd, etc.)
- Other Devices (option)

\*1: I-jet is available only with IAR EWARM. J-Link is available for both IAR EWARM and MDK-ARM.

# 2 Peripheral circuit sample software package configuration

# 2.1 Folder configuration

The configuration of the S1C31xxx peripheral circuit sample software package is as follows.

```
S1C31xxxSamplePKG very yy.zip
[S1C31xxxSamplePKG_very_yy]
       - [Licenses] : License group
       - [Drivers] : Driver group
             [board] : Drivers related to the evaluation board
                 \left| - \left[ S5U1C31xxxTx \right] \right|
                      - [ARM]
                      |- [IAR]
                      - board.c/.h : Evaluation board setting program
                       - settings.h : Definition file for setting the function of the evaluation board
            - [CMSIS] : CMSIS driver
                 - [Device]
                      |- [S1C31xxx]
                           |- [Include]
                                 |-S1C31xxx.h : CMSIS peripheral circuit access layer header file
                                - ...
                           |- [Source]
                                |- [ARM]
                                |- [IAR]
                                     |- startup_S1C31xxx.s : CMSIS startup program
                                - system_S1C31xxx.c : CMSIS peripheral circuit access layer program
                 - [Driver]
                       - [Include]
                            - Driver EEPROM.h : CMSIS EEPROM emulation library driver definition
                            |- Driver_Flash.h : CMSIS self-programming library driver definition
                            |- ...
                      - [Source]
                           - Driver_EEPROM.c
                  - [SVD]
           |- [sePeripheralLibrary] : Peripheral circuit library
                |- se_clg.c/.h
                 |- se_i2c.c/.h
                |- ...
       - [Middlewares] : Middleware group
            - [seEepromLibrary] : EEPROM emulation library
            - [seFlashLibrary] : Self-programming library driver definition
       - [Projects] : Sample software group
            - [Applications] : Various application software
                 - [BOOTLOADER] : Sample software for boot loader
                  - [EEPROM] : Sample software for EEPROM emulation library
                 - [FLASH] : Sample software for self-programming library
                 - [IEC60730SELF] : Sample software for self-testing
            - [Demonstration] : Various demonstration software
           |- [Examples] : Peripheral circuit sample software
                 - [CLG] : Each peripheral circuit function
                      |- [ARM] : Project for MDK-ARM
                      - [IAR] : Project for IAR EWARM
                      |- main.c
                  -[I2Ċ]
                 - [PPORT]
                 - [WORKSPACE] : A workspace that collects project of each peripheral circuit function
      - [Tools] : Tools used by the sample software
      README e.txt
      README_j.txt
```

Figure 2.1.1 Configuration of the S1C31xxx peripheral circuit sample software package

# 2.2 Sample Software configuration

2

The sample software (project) included in the S1C31xxx peripheral circuit sample software package uses various drivers included in the "Drivers" folder. The software layer of the sample software is shown in Figure 2.2.1.

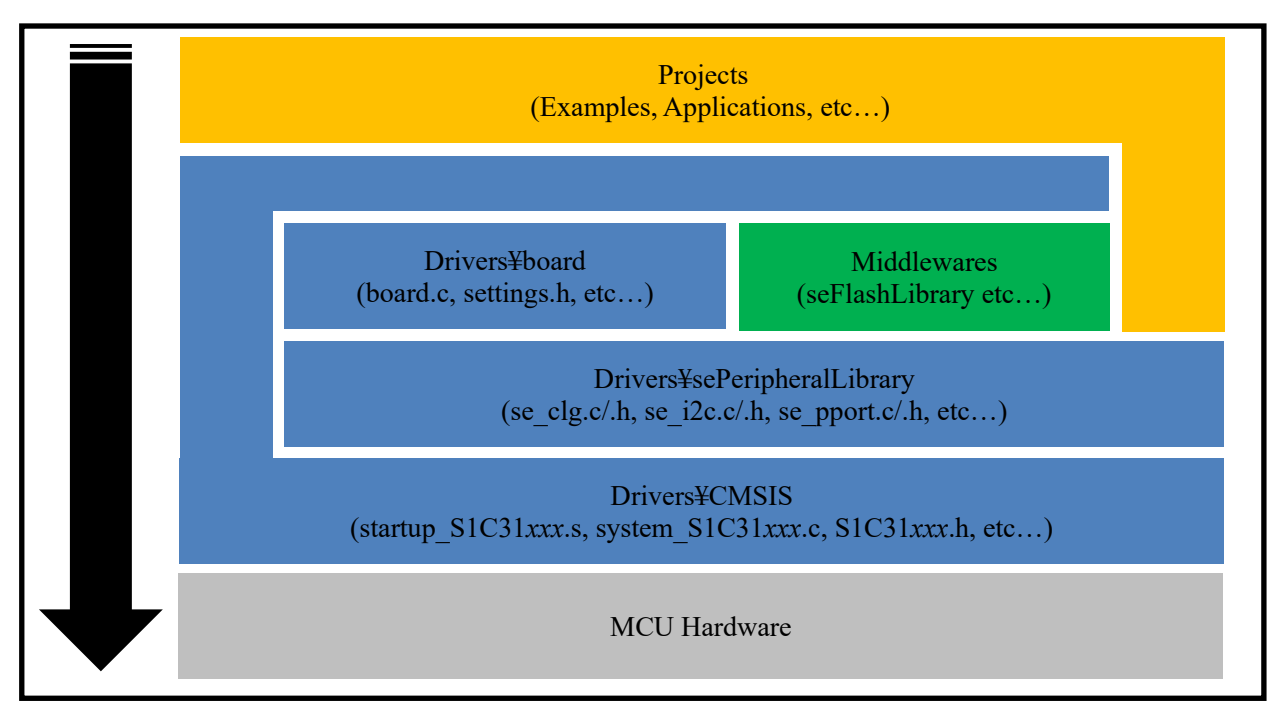

Figure 2.2.1 Software layer of sample software

In addition, as shown in Figure 2.2.2, the sample software is started from the CMSIS startup program (startup\_S1C31xxx.s), and the system initialization process is executed at startup.

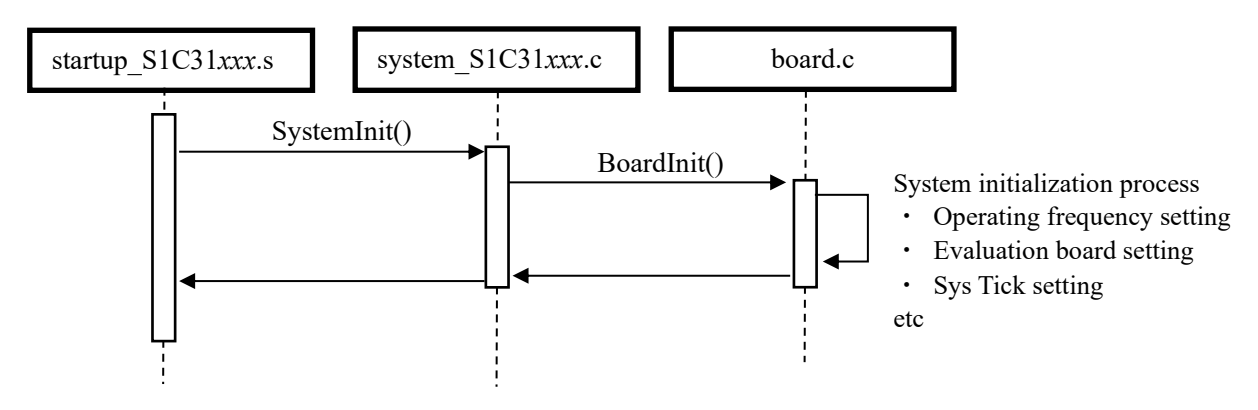

Figure 2.2.2 Sample software startup sequence

# 2.3 Evaluation board settings

The settings.h file contained in the "Drivers ¥ board" folder defines the function settings of the evaluation board. Table 2.3.1 shows the setting constants and settings in the settings.h file. These setting constants are commented out and undefined by default. If necessary, uncomment it.

| Configuration Feature                        | Defined                                                                                                    | Un-defined                                                                                 |
|----------------------------------------------|----------------------------------------------------------------------------------------------------|--------------------------------------------------------------------------------------------|
| UART_PRINTF                                  | The standard library printf function<br>outputs to the UART console.<br>Additional hardware is required.<br>For Keil IDE, this configuration<br>feature should be defined. | The semihosting library printf function outputs to the IAR IDE terminal window.            |
| EXECUTE_ON_OSC3                              | The CPU switches to the clock that<br>optionally can be run from crystal<br>or internal trimmable oscillator in<br>the BoardInit function.                                 | The CPU uses the default clock.                                                            |
| OSC3_AUTOTRIMMING_ON<br>IOSC_AUTOTRIMMING_ON | OSC3 or IOSC trimming is<br>performed in the BoardInit()<br>function to achieve higher CPU<br>clock accuracy.                                                              | OSC3 or IOSC trimming is not<br>performed. This results in a shorter<br>boot time.         |
| OSC3_SRC_XTAL                                | Crystal is source of OSC3                                                                                                    | Internal RC oscillator is source of<br>OSC3                                                |
| CACHE_ENABLED                                | The cache is enabled for the Flash<br>targets. No importance for Debug<br>targets,                                                                                         | The cache is not enabled for the Flash targets.                                            |
| TICKLESS_ENABLED                             | SYSTICK interrupt is disabled.                                                                                                    | SYSTICK interrupt is used to keep<br>track of the elapsed CPU time since<br>the last boot. |
| BOOT_LOADER                                  | Executing code is a boot loader.                                                                                                    | Executing code is an application.                                                          |
| QSPI_MODE_SINGLE                             | QSPI SINGLE mode is selected.                                                                                                    | QSPI DUAL or QUAD modes are<br>selected.                                                   |
| SPIA_DMA                                     | Use DMA for SPIA_MASTER and<br>SPIA_SLAVE projects.                                                                                                    | Do not use DMA for SPIA_MASTER<br>and SPIA_SLAVE projects.                                 |

| Table 2.3.1 S1C31 | Family Evaluation | <b>Board Definition</b> |
|-------------------|-------------------|-------------------------|
|-------------------|-------------------|-------------------------|

#### Notes:

- The definition of "Configuration Feature" is different for each model.
- To use the UART console for input/output, un-comment UART\_PRINTF in the settings.h file.
- In cases where the CPU deep sleep function is used, un-comment TICKLESS\_ENABLED in the settings.h file.

2

4

# 3 Peripheral circuit sample software execution

This section describes how to execute the peripheral circuit sample software.

# 3.1 Advance preparation

# 3.1.1 Software download

Follow the steps below to download and install the software.

(1) Download the integrated development environment

Download the integrated development environment (IAR EWARM or MDK-ARM (µVision)). After downloading, follow the installer to install.

(2) Download the S1C31 setup tool package

Download the S1C31 setup tool package (.exe) from Seiko Epson microcontroller website. Please download from the following.

Seiko Epson microcontroller website > EPSON Web Sites > Semiconductors > Microcontrollers > Arm<sup>®</sup> > Software Development Tool

After downloading, follow the installer to install the flash loader and configuration file suitable for your integrated development environment.

(3) Download the S1C31xxx peripheral circuit sample software package

Download the S1C31xxx Peripheral circuit sample software package (.zip) from Seiko Epson microcontroller website. Please download from the following.

Seiko Epson microcontroller website > EPSON Web Sites > Semiconductors > Microcontrollers > Arm<sup>®</sup> > Application Note / Sample Program

# 3.1.2 Hardware Connections

Use the following to execute and debug the peripheral circuit sample software.

- S5U1C31xxxTx evaluation board
- Debug probes (IAR Systems I-jet or SEGGER J-Link)

About details of the hardware connection, refer to the "S5U1C31xxxTx Manual".

# 3.1.3 Connection with USB adapter for UART

The peripheral circuit sample program that uses UART uses a USB adapter for UART. By connecting the evaluation boat to the PC using the USB adapter for UART, UART communication with the PC becomes possible. Figure 3.1.3.1 show the connection for an USB Adapter for UART to the evaluation board. About the connection with the evaluation board, refer to "S5U1C31xxxTx Manual".

To perform UART communication, it is necessary to build the sample program with the definition of UART\_PRINTF in the settings.h file enabled (see Section 2.3). In addition, it is necessary to start the serial communication terminal software on the PC and set the serial port. Table 3.1.3.1 shows the serial port setting values.

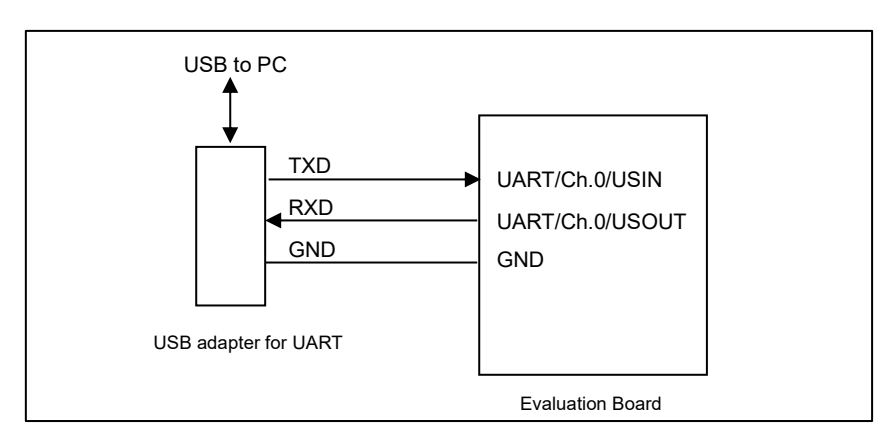

Figure 3.1.3.1 USB Adapter for UART Wiring to Evaluation Board

| Parameter | Setting Value |
|-----------|---------------|
| Baud rate | 115200 bps    |
| Data      | 8 bits        |
| Stop bits | 1 bits        |
| Parity    | None          |

| Tabla | 3131      | Sorial | Dort | Sottings | for | Terminal | Softwar | ~~ |
|-------|-----------|--------|------|----------|-----|----------|---------|----|
| rable | S. I.S. I | Senai  | POIL | Settings | 101 | renninai | Sollwar | е  |

**Notes:** USB adapter for UART used in Figure 3.1.3.1 is a commercial product, not provided by Seiko Epson. Please purchase as necessary.

**Seiko Epson Corporation** 

# 3.2 Execution procedure by IAR EWARM

# 3.2.1 Start IAR EWARM

Start IAR EWARM. About details on the version of IAR EWARM used to evaluate the peripheral circuit sample software, refer to "README\_j.txt" in the S1C31xxx peripheral circuit sample software package.

# 3.2.2 Workspace Open

The S1C31xxx Peripheral Circuit Sample Software Package provides projects for each peripheral circuit function as peripheral circuit sample software. It provides a workspace that collects projects for each peripheral circuit function.

To open the workspace, click [File] > [Open Workspace] on the IAR EWARM menu, move to the "Projects¥Examples¥WORKSPACE¥IAR" folder and select the "Examples.eww" file. (Figure 3.2.2.1)

| IAR Embedded Workbench IDE |         |          |             |       |           |      |  |  |  |
|----------------------------|---------|----------|-------------|-------|-----------|------|--|--|--|
| File                       | Edit    | View     | Project     | Tools | Window    | Help |  |  |  |
| 1                          | New Fil | e        |             |       | Ctr       | rl+N |  |  |  |
| 10                         | New W   | orkspac  | e           |       |           |      |  |  |  |
| 1                          | Open F  | ile      |             |       | Ctr       | 1+0  |  |  |  |
| <b>*</b>                   | Open V  | Vorkspa  | ice         |       |           |      |  |  |  |
| A                          | Open H  | leader/9 | Source File | 2     | Ctrl+Shif | t+H  |  |  |  |
| ٥                          | Close   |          |             |       | Ctrl      | +F4  |  |  |  |
| 5                          | Save W  | orkspac  | e           |       |           |      |  |  |  |
| <b>a</b>                   | Save W  | orkspac  | e As        |       |           |      |  |  |  |
| 5                          | Close V | Vorkspa  | ce          |       |           |      |  |  |  |
|                            | Save    |          |             |       | Ct        | rl+S |  |  |  |
| Ð                          | Save As |          |             |       |           |      |  |  |  |
|                            | Save Al | I        |             |       |           |      |  |  |  |
| 5                          | Page Se | etup     |             |       |           |      |  |  |  |
|                            | Print   |          |             |       | Ct        | rl+P |  |  |  |
|                            | Recent  | Files    |             |       |           | •    |  |  |  |
|                            | Recent  | Worksp   | aces        |       |           | •    |  |  |  |
| 8                          | Exit    |          |             |       |           |      |  |  |  |

Figure 3.2.2.1 Workspace Open

# 3.2.3 Active Project Selecting

To build the project, right-click the project to be built and executed in [Workspace] window on IAR EWARM and select the [Set as Active] in right-clicked menu. By using the drop-down list at the top of the [Workspace] window, the active project and build configuration can be selected at the same time (Figure 3.2.3.1).

| File Edit View Project J-Link Tools Window Help        Workspace Image: Cl.G2 - DebugFlash   Files Image: Cl.G2 - DebugFlash   Image: Cl.G2 - DebugFlash   Image: Cl.G2 - DebugFlash <t< th=""><th colspan="9">😌 Examples - IAR Embedded Workbench IDE - Arm</th></t<>                                                                                                    | 😌 Examples - IAR Embedded Workbench IDE - Arm                                                                                                    |                          |  |  |  |  |  |  |  |
|----------------------------------------------------------------------------------------------------|----------------------------------------------------------------------------------------------------|--------------------------|--|--|--|--|--|--|--|
| Workspace       Image: Click of the system         Vorkspace       Image: Click of the system         CLG2 - DebugFlash       Image: Click of the system         Image: Click of the system       Image: Click of the system         Image: Click of the system       Image: Click of the system <t< td=""><td>File Edit View Project J-Link T</td><td>ools Window Help</td></t<>                                                                                                    | File Edit View Project J-Link T                                                                                                    | ools Window Help         |  |  |  |  |  |  |  |
| Workspace       Image: CLG2 - DebugFlash         Files       Image: CLG2 - DebugFlash         Image: CLG2 - DebugFlash       Image: Options         Image: CLG2 - DebugFlash       Image: Options         Image: CLG                                                                                                    | i 🗅 🗅 🖻 🕋 📑 🛛 X 🗈 🖸 I                                                                                                    | 50 - < 0                 |  |  |  |  |  |  |  |
| CLG2 - DebugFlash         Files         E       Examples         B       ADC12A - DebugFlash         B       ADC12A - DebugFlash         B       ADC12A - DebugFlash         B       CLG2 - DebugFlash         B       DMAC - DebugFlash         B       DMAC - DebugFlash         B       DMAC - DebugFlash         B       NEMCHECK - DebugFlash         B       OPPORT - DebugFlash         B       QSPI - DebugFlash         B       QSPI_DMA - DebugFlash         B       QSPI_MASTER - Debug         B       RFC - DebugFlash         B       RFC - DebugFlash         B       RFC - DebugFlash         B       SOUNDPLAY - DebugFlash         B       SOUNDREC - DebugFlash         B       SOUNDREC - DebugFlash         B       SVD3 - DebugFlash         B       SVD3 - DebugFlash         B       SVD3 - DebugFlash         B       Vartia - DebugFlash         B       Varta - DebugFlash         B       Varta - DebugFlash         B       Varta - DebugFlash         B       Varta - DebugFlash         B       Varta - DebugFlash                                                                                                    | Workspace                                                                                                    | <b>→</b> ↓ X             |  |  |  |  |  |  |  |
| Files       Image: Click of the second second           | CLG2 - DebugFlash                                                                                                    | ~                        |  |  |  |  |  |  |  |
| Image: Second State State Sta | Files                                                                                                    | o •                      |  |  |  |  |  |  |  |
| Image: Click of the second system       Options         Image: Click of the second system       Options         Image: Click of the second system       Make         Image: Click of the second system       Make         Image: Click of the second system       Make         Image: Click of the second system       Make         Image: Click of the second system       Make         Image: Click of the second system       Make         Image: Click of the second system       Make         Image: Click of the second system       Make         Image: Click of the second system       Stop Build         Image: Click of the second system       Make         Image: Click of the second system       Stop Second system         Image: Click of the second system       Make         Image: Click of the second system       Make         Image: Click of the second system       Make         Image: Click of the second system       Make         Image: Click of the second system       Make         Image: Click of the second system       Make         Image: Click of the second system       Make         Image: Click of the second system       Make         Image: Click of the second system       Make         Image: Click of the second system <t< td=""><td>🗉 🗖 Examples</td><td></td></t<>                                                                                                    | 🗉 🗖 Examples                                                                                                    |                          |  |  |  |  |  |  |  |
| Image: CLG2 - DebugFlash       Options         Image: DMAC - DebugFlash       Make         Image: DMAC - DebugFlash       Compile         Image: DMAC - DebugFlash       Compile         Image: DMAC - DebugFlash       Rebuild All         Image: DMAC - DebugFlash       Clean         Image: DMAC - DebugFlash       Clean         Image: DMA - DebugFlash       Clean         Image: DMA - DebugFlash       Clean         Image: DMA - DebugFlash       C-STAT Static Analysis         Image: DMA - DebugFlash       Stop Build         Image: DMA - DebugFlash       Add         Image: DMA - DebugFlash       Remove         Image: DMA - DebugFlash       Remove         Image: DMA - DebugFlash       Remove         Image: DMA - DebugFlash       Remove         Image: DMA - DebugFlash       Rename         Image: DMA - DebugFlash       Version Control System         Image: DMA - DebugFlash       Open Containing Folder         Image: DMA - DebugFlash       File Properties                                                                                                    |                                                                                                    |                          |  |  |  |  |  |  |  |
| +#       DMAC - DebugFlash       Make         +#       12C - DebugFlash       Compile         +#       MEMCHECK - DebugFlash       Rebuild All         +#       QSPI - DebugFlash       Clean         +#       QSPI_DMA - DebugFlash       C-STAT Static Analysis         +#       QSPI_SLAVE - DebugFlash       C-STAT Static Analysis         +#       QSPI_SLAVE - DebugFlash       Add         +#       RFC - DebugFlash       Add         +#       SOUNDPLAY - DebugFl       Remove         +#       SPIA_MASTER - DebugFl       Renove         +#       SOUNDREC - DebugFle       Renove         +#       SVD3 - DebugFlash       Version Control System         +#       T16 - DebugFlash       File Properties         +#       WDT2 - DebugFlash       Set as Active                                                                                                    | - 🕀 🌒 CLG2 - DebugFlash                                                                                                    | Options                  |  |  |  |  |  |  |  |
| Image: Sector Sector | Hand The Hand The Han | Make                     |  |  |  |  |  |  |  |
| Image: Complete Complete       Complete         Image: Complete       Rebuild All         Image: Complete       Rebuild All         Image: Complete       Rebuild All         Image: Complete       Rebuild All         Image: Complete       Rebuild All         Image: Complete       Rebuild All         Image: Complete       Clean         Image: Complete       C-STAT Static Analysis         Image: Complete       C-STAT Static Analysis         Image: Complete       C-STAT Static Analysis         Image: Complete       C-STAT Static Analysis         Image: Complete       C-STAT Static Analysis         Image: Complete       C-STAT Static Analysis         Image: Complete       Stop Build         Image: Complete       Stop Build         Image: Complete       Add         Image: Complete       Remove         Image: Complete       Remove         Image: Complete       Rename         Image: Complete       Rename         Image: Complete       Version Control System         Image: Complete       Set as Active         Image: Complete       Set as Active                                                                                                    | 🗕 🕀 🛑 l2C - DebugFlash                                                                                                    | Compile                  |  |  |  |  |  |  |  |
| Image: Constraint of the second system       Rebuild All         Image: Constraint of the second system       Rebuild All         Image: Constraint of the second system       Clean         Image: Constraint of the second system       Clean         Image: Constraint of the second system       Stop Build         Image: Constraint of the second system       Stop Build         Image: Constraint of the second system       Stop Second system         Image: Constraint of the second system       Stop Second system         Image: Constraint of the second system       Stop Second system         Image: Constraint of the second system       Stop Second system         Image: Constraint of the second system       Stop Second system         Image: Constraint of the second system       Stop Second system         Image: Constraint of the second system       Stop Second system         Image: Constraint of the second system       Stop Second system         Image: Constraint of the second system       Stop Second system         Image: Constraint of the second system       Stop Second system         Image: Constraint of the second system       Stop Second system         Image: Constraint of the second system       Stop Second system         Image: Constraint of the second system       Second system         Image: Constraint of the second system                                                                                                    | Hand MEMCHECK - DebugFla                                                                                                    | B. L. H. All             |  |  |  |  |  |  |  |
| Image: Clean       Clean         Image: Clean       Clean         Image: Clean       C-STAT Static Analysis         Image: Clean       C-STAT Static Analysis         Image: Clean       C-STAT Static Analysis         Image: Clean       C-STAT Static Analysis         Image: Clean       C-STAT Static Analysis         Image: Clean       C-STAT Static Analysis         Image: Clean       C-STAT Static Analysis         Image: Clean       C-STAT Static Analysis         Image: Clean       C-STAT Static Analysis         Image: Clean       C-STAT Static Analysis         Image: Clean       C-STAT Static Analysis         Image: Clean       C-STAT Static Analysis         Image: Clean       Stop Build         Image: Clean       Add         Image: Clean       Add         Image: Clean       Add         Image: Clean       Add         Image: Clean       Add         Image: Clean       Add         Image: Clean       Add         Image: Clean       Add         Image: Clean       Remove         Image: Clean       Remove         Image: Clean       Remove         Image: Clean       Remove                                                                                                    | PPORT - DebugFlash                                                                                                    | Rebuild All              |  |  |  |  |  |  |  |
| Image: Construction of the second system       C-STAT Static Analysis       Stop Build         Image: Construction of the second system       Stop Build       Add       Stop Build         Image: Construction of the second system       Stop Build       Add       Stop Build         Image: Construction of the second system       Stop Build       Add       Stop Build         Image: Construction of the second system       Stop Build       Add       Stop Build         Image: Construction of the second system       Stop Build       Add       Stop Build         Image: Construction of the second system       Stop Build       Add       Stop Build         Image: Construction of the second system       Stop Build       Add       Stop Build         Image: Construction of the second system       Stop Build       Add       Stop Build         Image: Construction of the second system       Stop Build       Add       Stop Build         Image: Construction of the second system       Stop Build       Stop Build       Stop Build         Image: Construction of the second system       Stop Build       Stop Build       Stop Build         Image: Construction of the second system       Stop Build       Stop Build       Stop Build         Image: Construction of the second system       Stop Build       Stop Build                                                                                                    |                                                                                                    | Clean                    |  |  |  |  |  |  |  |
| Image: Start of the start of the start  |                                                                                                    | C-STAT Static Analysis   |  |  |  |  |  |  |  |
| Stop Build         Stop Build         Stop Build         Stop Build         Add         Stop Build         Add         Stop Build         Add         Stop Build         Add         Stop Build         Add         Stop Build         Add         Stop Build         Add         Stop Build         Add         Stop Build         Add         Stop Build         Add         Stop Build         Add         Stop Build         Add         Stop Build         Add         Stop Build         Add         Stop Build         Remove         Rename         Stop Build         Rename         Version Control System         Stop Build         Version Control System         Stop Build         Version Control System         Stop Build         Open Containing Folder         Set as Active                                                                                                    |                                                                                                    |                          |  |  |  |  |  |  |  |
| ⊕       RFC - DebugFlash         ⊕       RTCA - DebugFlash         ⊕       SOUNDPLAY - DebugFlash         ⊕       SOUNDPLAY - DebugFlash         ⊕       SOUNDREC - DebugFlash         ⊕       SPIA_MASTER - DebugFlash         ⊕       SPIA_SLAVE - DebugFlash         ⊕       SVD3 - DebugFlash         ⊕       T16 - DebugFlash         ⊕       T16B - DebugFlash         ⊕       UART3 - DebugFlash         ⊕       WDT2 - DebugFlash                                                                                                    | HT BEMC3 - DebugElash                                                                                                    | Stop Build               |  |  |  |  |  |  |  |
| Image: Second system       Image: Second system         Image: Second system       Image: Second system         Image: Second                                                                                                    | He RFC-DebugFlash                                                                                                    | Add                      |  |  |  |  |  |  |  |
| Image: Source of the second system       Remove         Image: Source of the second system       Rename         Image: Source of the second system       Rename         Image: Source of the second system       Rename         Image: Source of the second system       Rename         Image: Source of the second system       Rename         Image: Source of the second system       Rename         Image: Source of the second system       Rename         Image: Source of the second system       Rename         Image: Source of the second system       Rename         Image: Source of the second system       Rename         Image: Source of the second system       Rename         Image: Source of the second system       Rename         Image: Source of the second system       Remove         Image: Source of the second system       Remove         Image: Source of the second system       Remove         Image: Source of the second system       Remove         Image: Source of the second system       Remove         Image: Source of the second system       Remove         Image: Source of the second system       Remove         Image: Source of the second system       Remove         Image: Source of the second system       Remove </td <td>Here RTCA - DebugFlash</td> <td>Add</td>                                                                                                    | Here RTCA - DebugFlash                                                                                                    | Add                      |  |  |  |  |  |  |  |
| Image: Source of the second system       Rename         Image: Source of the second system       Version Control System         Image: Source of the second system       Version Control System                                                                                                    | -⊕ ● SOUNDPLAY - DebugF                                                                                                    | Remove                   |  |  |  |  |  |  |  |
| → ①       ● SPIA_MASTER - DebugFl         → ①       ● SPIA_SLAVE - DebugFl         → ①       ● SVD3 - DebugFlash         → ①       ● T16 - DebugFlash         → ①       ● T16B - DebugFlash         → ①       ● T16B - DebugFlash         → ①       ● UART3 - DebugFlash         → ①       ● WDT2 - DebugFlash         ● ①       ● WDT2 - DebugFlash                                                                                                    | 🗕 🕂 🖶 🗣 SOUNDREC - DebugFla                                                                                                    | Rename                   |  |  |  |  |  |  |  |
| → ①       ● SPIA_SLAVE - DebugFl       Version Control System       >         → ①       ● SVD3 - DebugFlash       Open Containing Folder         → ①       ● T16 - DebugFlash       File Properties         → ①       ● UART3 - DebugFlash       Set as Active                                                                                                    | H-⊞ ● SPIA_MASTER - Debug                                                                                                    |                          |  |  |  |  |  |  |  |
| → 型     SVD3 - DebugFlash     Open Containing Folder       → 型     ● T16 - DebugFlash     File Properties       → 型     ● UART3 - DebugFlash     Set as Active                                                                                                    |                                                                                                    | Version Control System > |  |  |  |  |  |  |  |
|                                                                                                    |                                                                                                    | Open Containing Folder   |  |  |  |  |  |  |  |
| Image: Hose Debug Flash       Image: Hose Debug Flash       Image: Hose Debug Flash       Set as Active                                                                                                    | T16B - DebugFlash                                                                                                    | File Properties          |  |  |  |  |  |  |  |
| □ ■ ■ WDT2 - DebugFlash Set as Active                                                                                                    | HT OUABT3-DebugElash                                                                                                    | The Properties in        |  |  |  |  |  |  |  |
|                                                                                                    | Let WDT2 - DebugFlash                                                                                                    | Set as Active            |  |  |  |  |  |  |  |

Figure 3.2.3.1 Active Project Setting

**Seiko Epson Corporation** 

# 3.2.4 Debug Probe Setting

When connecting a debug probe to the evaluation board for debugging, it is necessary to set the driver according to the type of debug probe used.

To select the debug probe driver, follow the procedure below. (Figure 3.2.4.1)

3

- (1) Select the [Project] > [Option] in the IAR EWARM menu.
- (2) Select the [Debugger] in the [Category] list on the [Options for node "{project}"] dialog.
- (3) Select the [Setting] tab, and then select the debug probe in the [Driver] drop-down list as shown below.
  - When using the I-jet , select the "I-jet/JTAGjet".
  - When using the J-Link, select the "J-Link/J-Trace".

| Examples - IAR Embedded Workbench IDE<br>File Edit View Project Llink Tools | - Arm<br>Window Help     |   | Options for node "ADC12A" |                                                       | ×                |
|-----------------------------------------------------------------------------|--------------------------|---|---------------------------|-------------------------------------------------------|------------------|
|                                                                             |                          |   |                           |                                                       |                  |
| Workspace 🗸                                                                 | μx                       |   | Category:                 |                                                       | Factory Settings |
| ADC12A - DebugFlash                                                         | ~                        |   | General Options           |                                                       |                  |
|                                                                             |                          |   | Static Analysis           | (3)                                                   |                  |
| Files 🗘                                                                     | •                        |   | Runtime Checking          |                                                       |                  |
| 🖻 🗖 Examples                                                                |                          |   | C/C++ Compiler            | Setup Download Images Multicore Extra Options Plugins |                  |
| H(1) ADC12A - DebugFlash                                                    | Options                  |   | Assembler                 |                                                       |                  |
| H → ⊕ CLG2 - DebugHash                                                      |                          |   | Output Converter          | Driver 🔽 Run to                                       |                  |
| He DMAC - DebugFlash                                                        | Make                     |   | Custom Build              | J-Link/J-Trace V main                                 |                  |
| HENCHECK DebugFlash                                                         | Compile                  |   | Build Actions             |                                                       |                  |
| DEPORT DebugFlash                                                           | Rebuild All              |   | Linker                    | Setup macros                                          |                  |
|                                                                             | Class                    | ( | 2) Debugger               | Use macro file(s)                                     |                  |
| GSPI-Debug lasin                                                            | Clean                    |   | Simulator                 |                                                       |                  |
|                                                                             | C-STAT Static Analysis > |   | CADI                      |                                                       | ***              |
| B OSPL SLAVE - DebugElash                                                   |                          |   | CMSIS DAP                 |                                                       |                  |
| HT BEMC3 - DebugElash                                                       | Stop Build               |   | GDB Server                |                                                       |                  |
| Here BEC-DebugElash                                                         | Add                      |   | I-iet                     |                                                       |                  |
| He RTCA-DebugFlash                                                          | Add                      |   | J-Link/J-Trace            | Device description file                               |                  |
| He SOUNDPLAY - DebugFla                                                     | Remove                   |   | TI Stellaris              | Override default                                      |                  |
| - SOUNDREC - DebugFlash                                                     | Rename                   |   | Nulink                    |                                                       |                  |
| - SPIA MASTER - DebugFI                                                     |                          |   | PEmicro                   | \$100LKIT_DIK\$#CONFIG#debugger#cpson#s1C51D5x.ddf    |                  |
| - SPIA_SLAVE - DebugFlash                                                   | Version Control System > |   | STJINK                    |                                                       |                  |
|                                                                             |                          |   | Third-Party Driver        |                                                       |                  |
| DebugFlash                                                                  | Open Containing Folder   |   |                           |                                                       |                  |
| -⊞ ● T16B - DebugFlash                                                      | File Properties          |   |                           | ·                                                     |                  |
| - UART3 - DebugFlash                                                        | Color Anting             |   |                           |                                                       |                  |
| 🛛 🖵 🌒 WDT2 - Debug Flash                                                    | Set as Active            |   |                           |                                                       |                  |
|                                                                             |                          |   |                           | OK Cancel                                             |                  |

Figure 3.2.4.1 Debug Probe Setting

# 3.2.5 Flash Loader Setting

Set up a flash loader to download the internal Flash memory for active projects. To set the flash loader, follow the procedure below. (Figure 3.2.5.1).

- (1) Select the [Project] > [Option] in the IAR EWARM menu.
- (2) Select the [Debugger] in the [Category] list on the [Options for node "{project}"] dialog.
- (3) Select the [Download] tab.
- (4) Enable the [Use flash loader(s)] checkbox.
- (5) Enable the [Override default .board file] checkbox.
- (6) Click the [...] button and select "S1C31xxx\_int.board" as a board file.

| Examples - IAR Embedded Workbench IDE | - Arm                  |         | Options for node "ADC12A" |                                                       | ×                |
|---------------------------------------|------------------------|---------|---------------------------|-------------------------------------------------------|------------------|
| File Edit View Project J-Link Tools   | Window Help            |         |                           |                                                       |                  |
| C 10 🗈 🕒 🖷 🖆 🕹 15                     | C .                    | < Q :   |                           |                                                       |                  |
| Workspace                             | • 4 X                  |         | Category:                 |                                                       | Factory Settings |
| ADC12A - DebugFlash                   | ~                      |         | General Options           |                                                       |                  |
|                                       |                        |         | Static Analysis           | (3)                                                   |                  |
| Files                                 | •                      |         | Runtime Checking          |                                                       |                  |
| 🗆 🗖 Examples                          |                        |         | C/C++ Compiler            | Setup Download Images Multicore Extra Options Plugins |                  |
| H(1) ADC12A - DebugFlash              | Options                |         | Assembler                 |                                                       |                  |
| E CLG2 - DebugFlash                   |                        |         | Output Converter          | Driver Run to                                         |                  |
| H → DMAC - DebugFlash                 | Make                   |         | Custom Build              | I-Link/I-Trace                                        |                  |
| H → E ■ I2C - DebugFlash              | Compile                |         | Build Actions             |                                                       |                  |
| HE MEMCHECK - DebugHash               | Robuild All            |         | Linker                    | Setup macros                                          |                  |
| PPORI - DebugFlash                    | Nebulia Ali            |         | 2) Debugger               | Ulse macro file(s)                                    |                  |
| HE QSPI-DebugHash                     | Clean                  | · · · · | Simulator                 |                                                       |                  |
| USPI_DMA-DebugHash                    | C-STAT Static Analysis | >       | CADI                      |                                                       |                  |
|                                       | e on trotade ratalysis |         | CHEIS DAD                 |                                                       |                  |
| DEMO2 DehusElash                      | Stop Build             |         | CDR Server                |                                                       |                  |
| HE REMU3 - DebugHash                  |                        |         | GDB Server                |                                                       |                  |
| PHE RFC-DebugFlash                    | Add                    | >       | I-jet                     | Device description file                               |                  |
|                                       | Remove                 |         | J-Link/J-Trace            | Override default                                      |                  |
| BOUNDPLAY - DebugFla                  | Remove                 |         | TI Stellaris              |                                                       |                  |
|                                       | Rename                 |         | Nu-Link                   | \$TOOLKIT_DIR\$¥CONFIG¥debugger¥Epson¥S1C31xxx.ddf    |                  |
|                                       | Version Control System | >       | PE micro                  |                                                       |                  |
| SVD2-DebugFlash                       | version control oystem |         | ST-LINK                   |                                                       |                  |
| T16-DobugElach                        | Open Containing Folder |         | Third-Party Driver        |                                                       |                  |
| T16B - DobugElech                     | File Properties        |         | TT MCD FFT                |                                                       |                  |
| HT IABT3-DebugFlash                   |                        |         |                           |                                                       |                  |
| WDT2 - DebugElash                     | Set as Active          |         |                           |                                                       |                  |
|                                       |                        |         |                           | OK Cancel                                             |                  |

Figure 3.2.5.1 Flash Loader Setting

# 3.2.6 Project Build

To build an active project, select one of the build commands [Make] or [Rebuild All] from the [Project] in the IAR EWARM menu (Figure 3.2.6.1).

Also, the batch build option to build the projects of all peripheral circuit function at once is available. To use the batch build option, select the [Project] > [Batch build...] > "all\_DebugFlash" in the IAR EWARM menu.

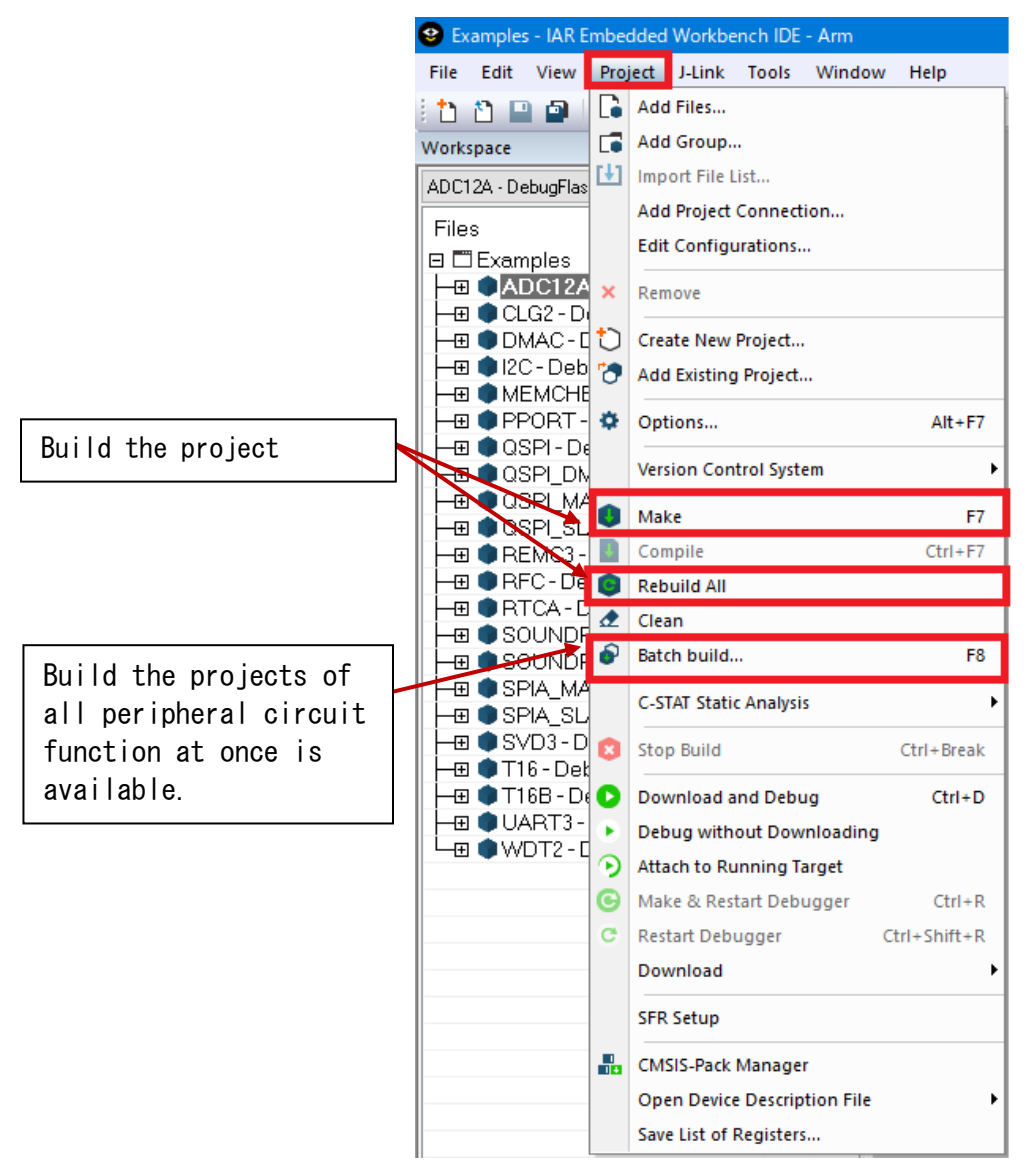

3

Figure 3.2.6.1 Build Commands

# 3.2.7 Project Download and Debug

Following a successful build, download the program image of the active project to MCU on the evaluation board. To download the program image, select the [Project] > [Download and Debug] in IAR EWARM menu (Figure 3.2.7.1).

The project image is loaded in the internal flash memory and debugging is started.

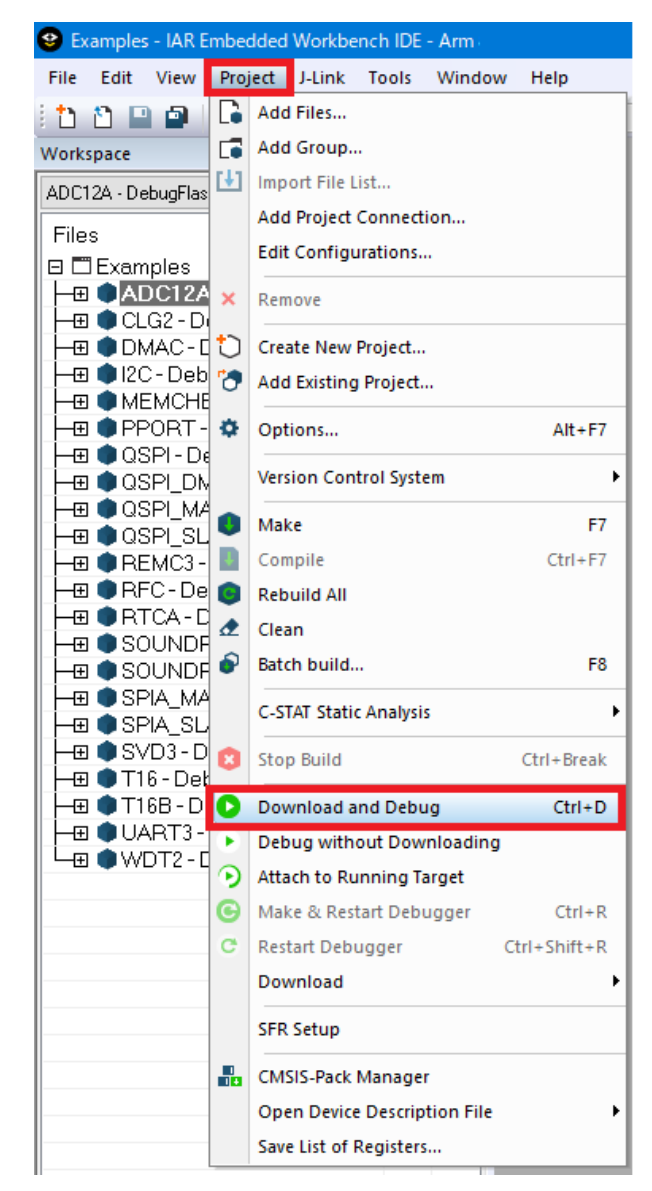

Figure 3.2.7.1 Download and Debug

# 3.3 Execution procedure by KEIL MDK-ARM (µVision)

3

# 3.3.1 Start MDK-ARM (µVision)

Start MDK-ARM (µVision). About details on the version of MDK-ARM used to evaluate the peripheral circuit sample software, refer to "README\_j.txt" in the S1C31xxx peripheral circuit sample software package.

# 3.3.2 Workspace Open

The S1C31xxx Peripheral Circuit Sample Software Package provides projects for each peripheral circuit function as peripheral circuit sample software. It provides a workspace that collects projects for each peripheral circuit function.

To open the workspace, click [Project] > [Open Project...] on the uVision menu, move to the "Projects¥Examples¥WORKSPACE¥ARM" folder and select the "Examples.uvmpw" file. (Figure 3.3.2.1)

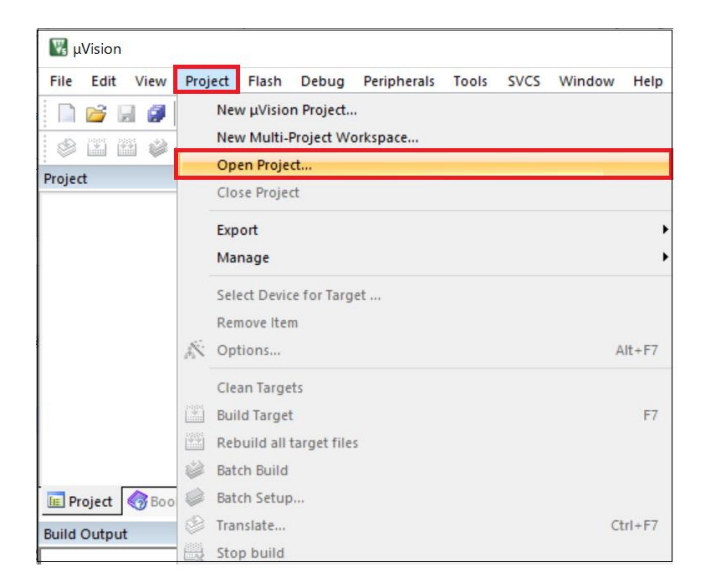

Figure 3.3.2.1 Workspace Open

# 3.3.3 Active Project Selecting

To build the project, select a project to be built and executed. Right-click the target project in [Project] window on  $\mu$ Vision and select the [Set as Active Project] in right-clicked menu . Next, select the build configuration listed in the drop-down list on the tool bar of  $\mu$ Vision (Figure 3.3.3.1).

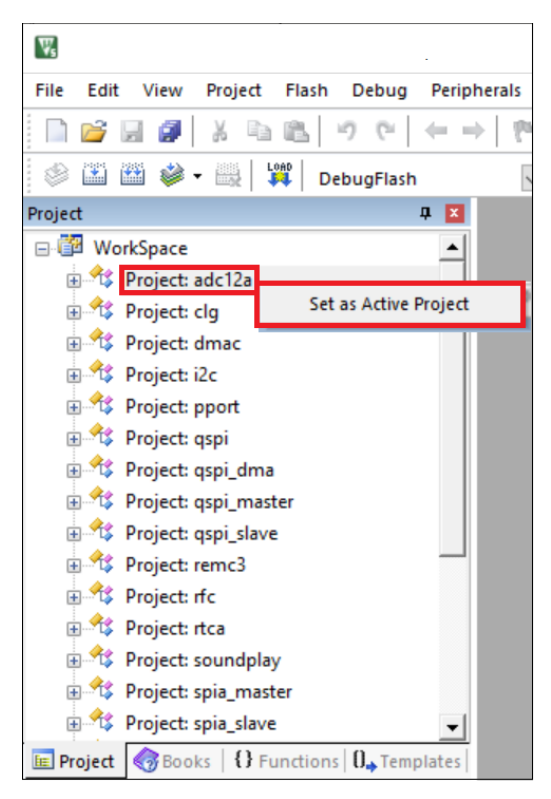

Figure 3.3.3.1 Active Project Setting

3

# 3.3.4 Debug Probe Setting

When connecting a debug probe to the evaluation board for debugging, it is necessary to set the driver according to the type of debug probe used.

To select the debug probe driver, follow the procedure below. (Figure 3.3.4.1)

- (1) Select the [Project] > [Options for {project} Target 'DebugFlash''] in the  $\mu$ Vision menu.
- (2) Switch the [Debug] tab in the [Options for Target 'DebugFlash"] dialog.
- (3) Select the "J-Link/J-TRACE Cortex" from the drop-down list at the right side of [Use:] checkbox.
- (4) Click the [Settings] button at the right side of the above drop-down list.
- (5) Select the [SW] from the [Port:] drop-down list in the [Cortex JLink/JTrace Target Driver Setup] dialog box.
- (6) Click the all [OK] button to close all dialogs.

#### Notes:

- This setting needs to be done with J-Link connected to the PC.
- J-Link settings are applied to each peripheral circuit function project.

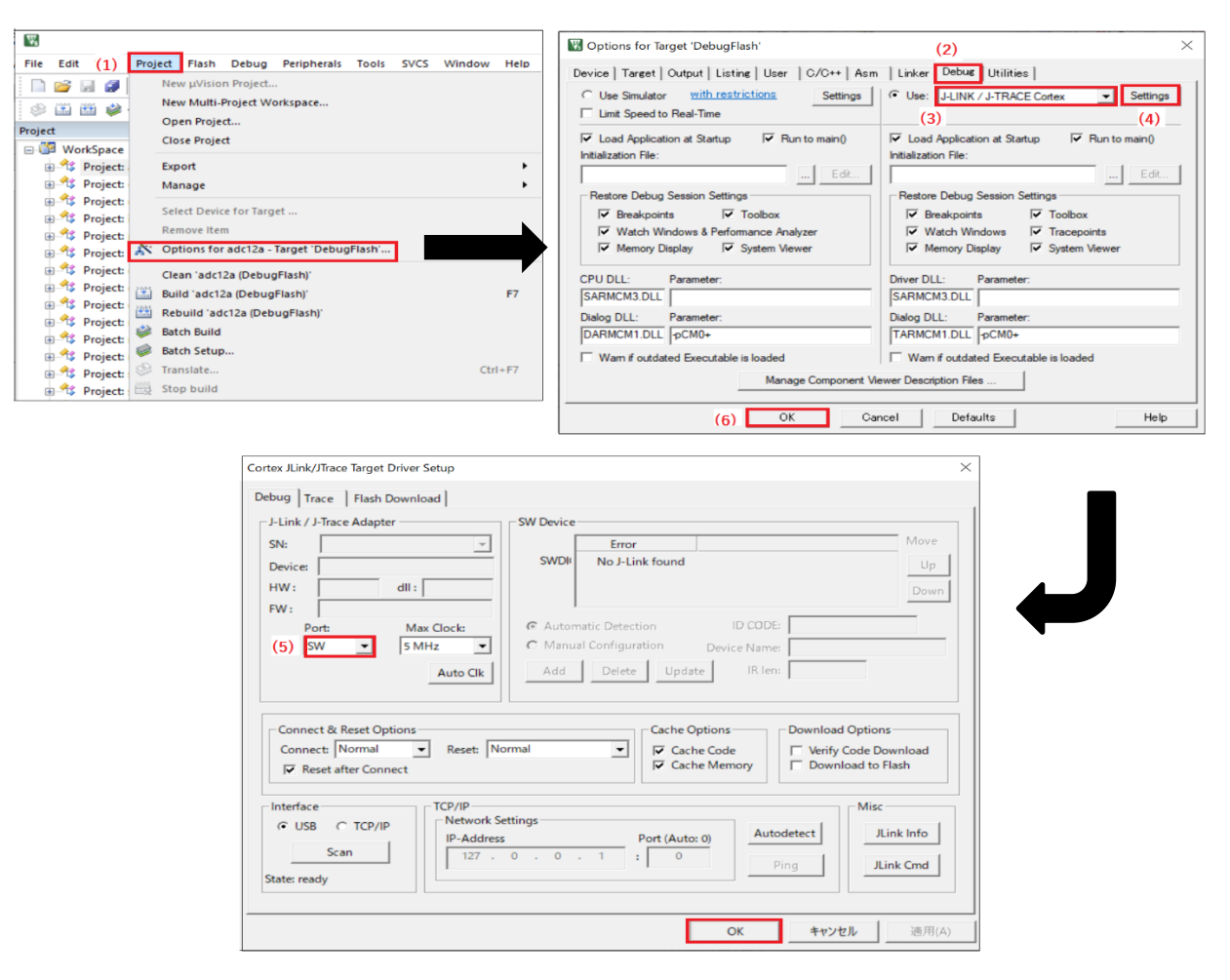

Figure 3.3.4.1 Debug Probe Selecting

# 3.3.5 Flash Loader Setting

Set up a flash loader to download the internal Flash memory for active projects. To set the flash loader, follow the procedure below. (Figure 3.3.5.1)

- (1) Select the [Project] > [Options for {project name} Target 'DebugFlash''] in the  $\mu$ Vision menu.
- (2) Select the [Utilities] tab in the [Options for Target 'DebugFlash'] dialog, and click the [Settings] button in the [Configure Flash Menu Command].
- (3) Click the [Add] button in the [Cortex JLink / JTrace Target Driver Setup] dialog and select the flash loader "S1C31xxxint yyykB Flash" that matches the target MCU from [Add Flash Programming Algorithm].

If a flash loader other than the above is registered in [Programming Algorithm], click the [Remove] button to remove it.

(4) Enable the checkboxes, [Erase Sectors], [Program] and [Verify], in the [Download Function].

| W. (                                                                                                    | M Options for Target 'DehugElash'                                                                                                    |
|----------------------------------------------------------------------------------------------------|----------------------------------------------------------------------------------------------------|
| File Edit (1) Project Flash Debug Peripherals Tools SVCS Window Help                                                                                                    | (2)                                                                                                    |
| 🗅 😭 🔲 🗿 Νεψ μVision Project                                                                                                    | Device   Target   Output   Listing   User   C/C++   Asm   Linker   Debug Utilities                                                                                                    |
| New Multi-Project Workspace                                                                                                    | Configure Flash Menu Command                                                                                                    |
| Open Project                                                                                                    |                                                                                                    |
| Close Project                                                                                                    | Use Debug Driver Settings 🔽 Update Target before Debugging                                                                                                    |
| - MorkSpace                                                                                                    | Init File:                                                                                                    |
| Project: Manage                                                                                                    |                                                                                                    |
| ⊕ <sup>4</sup> C Project:                                                                                                    | C Use External Tool for Flash Programming                                                                                                    |
| Select Device for Target                                                                                                    | Command:                                                                                                    |
| Project: Remove Item                                                                                                    | Arguments:                                                                                                    |
| Project: N° Options for adc12a - Target 'DebugFlash'                                                                                                    |                                                                                                    |
| Glean 'adc12a (DebugFlash)'                                                                                                    |                                                                                                    |
| Project: Build 'adc12a (DebugFlash)'                                                                                                    | Configure Image File Processing (FCARM):                                                                                                    |
| Project: Rebuild 'adc12a (DebugFlash)'                                                                                                    | Output File: Add Output File to Group:                                                                                                    |
| Batch Build                                                                                                    | SRC 💌                                                                                                    |
| Batch Setup                                                                                                    | Image Files Boot Folder:                                                                                                    |
| Project: STranslate Ctrl+F7                                                                                                    | integer neer root root.                                                                                                    |
| Project: Stop build                                                                                                    |                                                                                                    |
| Cortex JLink/JTrace Target Driver Setup<br>Debug Trace Flash Download<br>Download Function<br>C Erase Full Chip Program<br>C Erase Sectors Verify<br>C Do not Erase Reset and Run<br>Programming Algorithm<br>Description Device Size Device Size Device Size Internet<br>SIC31zzzz int 192KB Fla YYY k On-oc | Critic     Content     Content     Content       Kall     Content     Content     Content       Kall     Kall     Kall     Content       Kall     Start:     Content     Content       Kall     Start:     Content     Content       Kall     Start:     Size:     Content       Content     Content     Content     Content |

Figure 3.3.5.1 Flash Loader Setting

Seiko Epson Corporation

# 3.3.6 Project Build

To build an active project, select one of the build commands [Build] and [Rebuild] from the [Project] in the  $\mu$ Vision menu (Figure 3.3.6.1).

Also, the batch build option to build the projects of all peripheral circuit function at once is available. To use the batch build option, select the [Project] > [Batch Build] in theµVision menu.

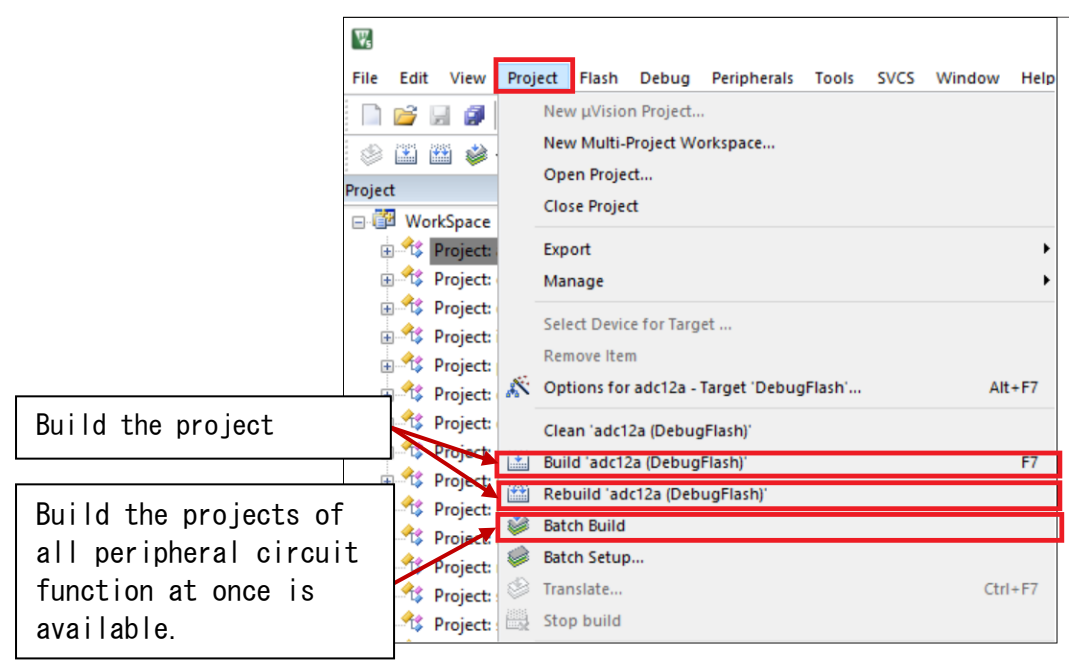

3

Figure 3.3.6.1 Build Commands

# 3.3.7 Project Download and Debug

Following a successful build, download the program image of the active project to MCU on the evaluation board. To download the program image, select the [Flash] > [Download] in  $\mu$ Vision menu (Figure 3.3.7.1).

To start debugging, select the [Debug] > [Start/Stop Debug Session] in  $\mu$ Vision menu (Figure 3.3.7.2).

| W <sub>s</sub> |     |     |      |   |      |     |            |            |         |             |     |
|----------------|-----|-----|------|---|------|-----|------------|------------|---------|-------------|-----|
| File           | Edi | t V | /iew |   | Proj | ect | Flas       | h          | Debug   | Peripherals | Тоо |
|                | 2   | 2   | ø    |   | ¥    | D   | LOAD       | D          | ownload |             | F8  |
| ۲              |     |     | 1    | • |      |     |            | Er         | ase     |             |     |
| Project        |     |     |      |   |      | C   | onfigure F | lash Tools |         |             |     |

Figure 3.3.7.1 Download

| ¥                            |         |                |            |         |          |         |
|------------------------------|---------|----------------|------------|---------|----------|---------|
| File Edit View Project Flash | Debug   | Peripherals To | ools SV    | CS Wind | low Help |         |
| 📄 💕 🗑 🧭 🕺 🗛 🛍 👘              | d Start | /Stop Debug Se | ession     |         |          | Ctrl+F5 |
| 🔗 🕮 🏙 爹 🕶 🔜 🙀 De             | E Ener  | gy Measuremen  | it without | t Debug |          |         |
| Project                      | et Rese | t CPU          |            |         |          |         |

Figure 3.3.7.2 Debug

# 4 Peripheral circuit sample software

Each peripheral circuit sample software shows how to use the peripheral circuit functions. About an overview of each peripheral circuit sample software, refer to main.c included in the target project. About the target peripheral circuits, refer to "S1C31xxx Technical Manual".

4

Table 4.1 shows a list of code sizes when the peripheral circuit sample software is built with IAR EWARM or MDK-ARM.

| Example Project Name     | IAR EWARM                     | MDK-ARM                       |
|--------------------------|-------------------------------|-------------------------------|
|                          | (Code size is 16 KB or less.) | (Code size is 32 KB or less.) |
| ADC12A                   | ✓                             | ✓                             |
| CLG                      | ✓                             | ✓                             |
| DMAC                     | ✓                             | ✓                             |
| I2CLCD32BI2C             | ✓                             | ✓                             |
| LCD32B                   | ✓                             | ✓                             |
| MCD_LPM012M134B          | -                             | -                             |
| MDC_LPM012M134B_SERFLASH | -                             | -                             |
| MDC_LS012B7DH02          | -                             | -                             |
| PPORT                    | ✓                             | ✓                             |
| QSPI                     | ✓                             | ✓                             |
| QSPI_DMA                 | ✓                             | ✓                             |
| QSPI_MASTER              | ✓                             | ✓                             |
| QSPI_SLAVE               | ✓                             | ✓                             |
| REMCn                    | ×                             | ✓                             |
| RFC                      | ✓                             | ✓                             |
| RTCA                     | ✓                             | ✓                             |
| SNDA                     | ✓                             | <ul> <li>✓</li> </ul>         |
| SPI_MASTER               | ✓                             | ✓                             |
| SPI_SLAVE                | ✓                             | <ul> <li>✓</li> </ul>         |
| SVDn                     | ✓                             | <                             |
| T16                      | ✓                             | <                             |
| T16B                     | ✓                             | <                             |
| TSRVR                    | -                             | -                             |
| UARTn                    | ✓                             | <                             |
| USB_CDC                  | ×                             | ×                             |
| USB_HID                  |                               |                               |
| USB_MSC                  | -                             | -                             |
| WDT2                     | ×                             | ×                             |

Table 4.1 Code size of each peripheral circuit sample software

Note: Depending on the version of the IDE (Integrated development environment) or the build configuration of the IDE, the code size may exceed the size.

# **Revision History**

|          |           |      |          | Attachment-1 |
|----------|-----------|------|----------|--------------|
| Rev. No. | Date      | Page | Category | Contents     |
| Rev.1.00 | 1/15/2021 | All  | New      | New create   |
|          |           |      |          |              |
|          |           |      |          |              |
|          |           |      |          |              |
|          |           |      |          |              |
|          |           |      |          |              |
|          |           |      |          |              |
|          |           |      |          |              |
|          |           |      |          |              |
|          |           |      |          |              |
|          |           |      |          |              |
|          |           |      |          |              |
|          |           |      |          |              |
|          |           |      |          |              |
|          |           |      |          |              |
|          |           |      |          |              |
|          |           |      |          |              |
|          |           |      |          |              |
|          |           |      |          |              |
|          |           |      |          |              |
|          |           |      |          |              |
|          |           |      |          |              |
|          |           |      |          |              |
|          |           |      |          |              |
|          |           |      |          |              |
|          |           |      |          |              |
|          |           |      |          |              |
|          |           |      |          |              |
|          |           |      |          |              |
|          |           |      |          |              |
|          |           |      |          |              |
|          |           |      |          |              |
|          |           |      |          |              |
|          |           |      |          |              |
|          |           |      |          |              |
|          |           |      |          |              |
|          |           |      |          |              |
|          |           |      |          |              |
|          |           |      |          |              |
|          |           |      |          |              |
|          |           |      |          |              |
|          |           |      |          |              |
|          |           |      |          |              |
|          |           |      |          |              |
|          |           |      |          |              |
|          |           |      |          |              |
|          |           |      |          |              |
|          |           |      |          |              |
|          |           |      |          |              |
|          |           |      |          |              |

# PSON

# **International Sales Operations**

FAX: +86-10-8522-1120

4th Floor, Tower 1 of China Central Place, 81 Jianguo Road, Chaoyang

#### America

Epson America, Inc.

#### Headquarter:

3840 Kilroy Airport Way Long Beach, California 90806-2452 USA Phone: +1-562-290-4677

San Jose Office: 214 Devcon Drive San Jose, CA 95112 USA Phone: +1-800-228-3964 or +1-408-922-0200

#### Europe

**Epson Europe Electronics GmbH** Riesstrasse 15, 80992 Munich, Germany FAX: +49-89-14005-110

Phone: +49-89-14005-0

Phone: +86-10-8522-1199

Asia

Shanghai Branch Room 1701 & 1704, 17 Floor, Greenland Center II, 562 Dong An Road, Xu Hui District, Shanghai, China Phone: +86-21-5330-4888 FAX: +86-21-5423-4677

#### **Shenzhen Branch**

Epson (China) Co., Ltd.

District, Beijing 100025 China

Room 804-805, 8 Floor, Tower 2, Ali Center, No.3331 Keyuan South RD(Shenzhen bay), Nanshan District, Shenzhen 518054, China FAX: +86-10-3299-0560 Phone: +86-10-3299-0588

#### Epson Taiwan Technology & Trading Ltd.

15F, No.100, Songren Rd, Sinyi Dist, Taipei City 110. Taiwan Phone: +886-2-8786-6688

#### Epson Singapore Pte., Ltd.

1 HarbourFront Place, #03-02 HarbourFront Tower One, Singapore 098633 Phone: +65-6586-5500 FAX: +65-6271-3182

#### Epson Korea Co.,Ltd

10F Posco Tower Yeoksam, Teheranro 134 Gangnam-gu, Seoul, 06235, Korea Phone: +82-2-3420-6695

Seiko Epson Corp. Sales & Marketing Division

**Device Sales & Marketing Department** 29th Floor, JR Shinjuku Miraina Tower, 4-1-6 Shinjuku,

Shinjuku-ku, Tokyo 160-8801, Japan

Document Code: 414141900 First Issue January 2021 in JAPAN